# TRENDNET®

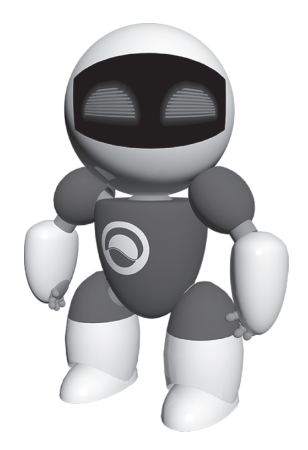

# **TRENDnetVIEW** Pro Software

• Snel-installatiegids (1)

TRENDnetVIEW Pro/05.29.2014

# Inhoudsopgave

| TRENDnetVIEW Pro Eisen voor de Management Software  | 7  |
|-----------------------------------------------------|----|
| TRENDnetVIEW Pro Installatie                        | 8  |
| Voeg Camera's toe                                   | 9  |
| Programma Voortdurende en Beweging Detectie Opgaven | 10 |
| Archief Video Playback                              | 12 |

# TRENDnetVIEW Pro Eisen voor de Management Software

| Támogatott operációs rendszerek                                                                                                    | 1-8 Videokar | nera                       | 9-32 Videok | amera                      |
|----------------------------------------------------------------------------------------------------|--------------|----------------------------|-------------|----------------------------|
| Tamogatott operacios renuszerek                                                                                                    | CPU          | Memória                    | CPU         | Memória                    |
| Windows 8.1 (32/64-bit) /<br>Windows 8 (32/64-bit) /<br>Windows 7 (32/64-bit) /<br>Windows Vista (32/64-bit) /<br>Windows XP (32/64-bit) /<br>Windows Server 2012 (32/64-bit) /<br>Windows Server 2008 (32/64-bit) /<br>Windows Server 2003 (32/64-bit) | 2GHz         | 2GB vagy<br>nagyobb<br>RAM | 2GHz        | 4GB vagy<br>nagyobb<br>RAM |

# TRENDnetVIEW Pro Installatie

- 1. Plaatst U de Utility CD-ROM in Uw CD-ROM station.
- 2. Klikt U op Install TRENDnetVIEW Pro Software.

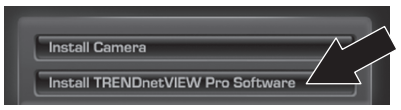

- 3. Selecteert U Uw taal en klikt dan op OK.
- 4. Klikt U op next voor alle stappen en klikt dan op Finish.
- 5. De server installatiewizard zal automatisch starten. KLikt U op next voor alle stappen en klikt dan op Finish.
- 6. Dubbelklik op de SecurView Pro pictogram op Uw desktop om het programma te openen.

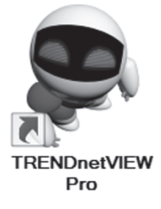

## Voeg Camera's toe

- Klikt U met de rechtermuisknop op de server in het deelvenster Structuur, zoals aangegeven in het onderstaande scherm.
- 2. Selecteert U Taken en klikt vervolgens op Automatisch ontdekken netwerk video-apparaten.

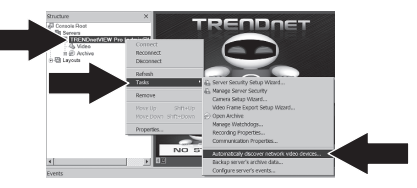

- 3. Volgt U de instructies van de wizard en klikt dan op Next.
- 4. Let op! In dit scherm, drukt U op enter om de cursor te verplaatsen naar derde regel. Voert U de gebruikersnaam in gevolgd door een komma en voert U dan het wachtwoord in op dezelfde lijk voor Uw IP camera en klikt op Next. (Voert U op een regel: gebruikersnaam, wachtwoord)

| TRENDnetVIEW Pro Automatic | Discovery Wizard                                                                                    |  |
|----------------------------|----------------------------------------------------------------------------------------------------|--|
| ß                          | TRENDnetVIEW Pro Automatic<br>Camera Discovery Wizard                                               |  |
| 4                          | available cameras on the network and add and configure the<br>cameras with TRENDret/NEW Pro Server. |  |
|                            |                                                                                                    |  |
|                            | Sign introduction page next time<br>To continue, press Next.                                        |  |
|                            | <book net=""></book>                                                                                |  |

- 5. Volgt U de instructies van de wizard en klikt op Finish.
- 6. Video zal nu verschijnen. De camera zal worden opgenomen in het deelvenster Structuur.

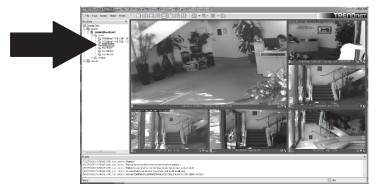

БЪЛГАРИН

## Programma Voortdurende en Beweging Detectie Opgaven

1. Klikt U met de rechtermuisknop op de Camera IP in het deelvenster Structuur en klikt op Camera Setup Wizard.

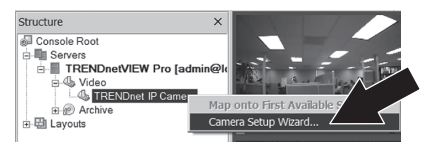

- 2. Klikt U op Next en volgt U de Camera Setup Wizard.
- 3. Selecteert U de camera en klikt dan op Next.

| amera choice<br>Select one or more devices to setup                            | (                                  |      |
|--------------------------------------------------------------------------------|------------------------------------|------|
| e the list below to select one or more devices, which you<br>coved with setup. | a would like to set up. Press Next | t to |
| Title                                                                          | Device Name                        | ^    |
| Add New Devices                                                                |                                    |      |
| Network Devices (IP Camera, Video Server)                                      | Media Source                       |      |
| Review or Modify Existing Devices                                              |                                    | 1    |
| TRENDnet TV-IP512P - 192.168.1.189                                             | Media Source\/021                  |      |
| TRENDnet TV-IP572PI - 192.168.1.215                                            | Media Source\/023                  |      |
| TV-IP551W1                                                                     | Media Source\/029                  |      |
| & TV-IP612P                                                                    | Media Source\027                   |      |
| n<br>vers ta Clinhaned                                                         |                                    |      |
|                                                                                |                                    |      |

4. Klikt U op Next.

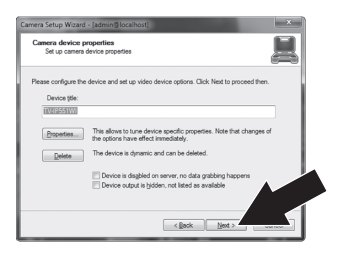

 Ruit U het Use Motion Detector (Gebruik bewegingsmelder) vakje en klikt op Next.

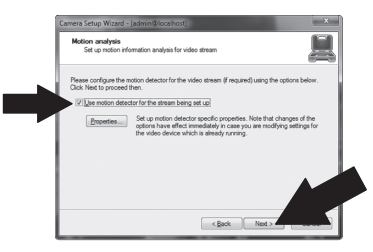

 Selecteert U Use schedule recording (Gebruik geplande opname) en klikt dan op Configure schedule (plan configureren).

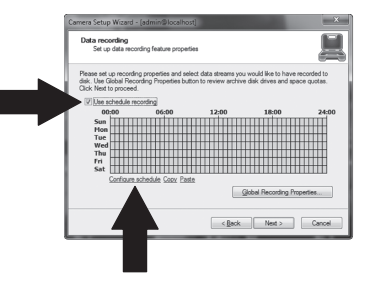

7. Het Manage schedule (Plan beheren) venster verschijnt. Kiest U één van de profielen en sleept de muis over de gewensde tijd en dag van de week. (Het schema hieronder weergegeven is ingesteld voor voortdurende opname tijdens de dag en beweging detectie opname op alle andere tijden) Klikt U op OK om Uw instellingen op te slaan.

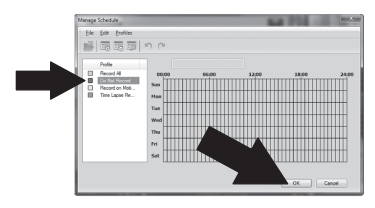

8. Klikt U op Next.

| Set up data recon                                                           | ding feature propert                      | ies                                           |                                                 | <u>i</u>                 |
|-----------------------------------------------------------------------------|-------------------------------------------|-----------------------------------------------|-------------------------------------------------|--------------------------|
| Please set up recording<br>disk. Use Global Recor<br>Click Next to proceed. | properties and sel<br>ding Properties but | ect data streams you<br>ion to review archive | a would like to have r<br>a disk drives and spa | ecorded to<br>ce quotas. |
| 00:00                                                                       | 06:00                                     | 12:00                                         | 18:00                                           | 24:00                    |
| Sun<br>Hon<br>Tue                                                           |                                           |                                               |                                                 |                          |
| Thu                                                                         |                                           |                                               |                                                 |                          |
| Sat                                                                         |                                           |                                               |                                                 |                          |
| Configure a                                                                 | shedule Copy Past                         | 2                                             |                                                 |                          |
|                                                                             |                                           |                                               | Jobal Recording Pro                             |                          |
|                                                                             |                                           |                                               |                                                 |                          |

9. Volgt U de wizard instructies en klikt dan op Finish.

## Archief Video Playback

1. Klikt op Open Archive.

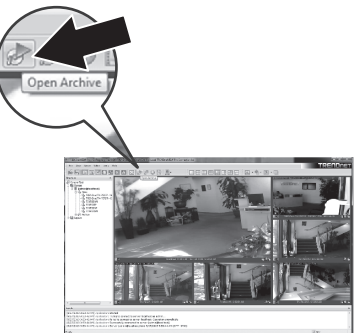

2. Het archief venster wordt weergegeven. Selecteert U Uw camera in het deelvenster Structuur.

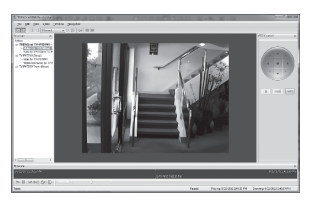

3. Weergavemogelijkheden bevatten spelen, pauzeren, vorige of volgende frame, refresh, de huidige frame opslaan en terugspoelen / snel vooruitspoelen.

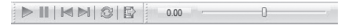

Voor gedetailleerde informatie over geavanceerde functies van **TRENDnetVIEW Pro**, verwijzen wij u naar de gebruikershandboek. De gebruikershandboek is te vinden op de IP-camera's cd-rom.

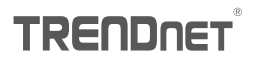

#### Certifications

This device can be expected to comply with Part 15 of the FCC Rules provided it is assembled in exact accordance with the instructions provided with this kit.

Operation is subject to the following conditions:

- (1) This device may not cause harmful interference
- (2) This device must accept any interference received including interference that may cause undesired operation.

F© (€

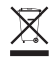

Waste electrical an electronic products must not be disposed of with household waste. Please recycle where facilities exist. Check with your Local Authority or Retailer for recycling advice.

#### Note

The Manufacturer is not responsible for any radio or TV interference caused by unauthorized modifications to this equipment. Such modifications could void the user's authority to operate the equipment.

### Advertencia

En todos nuestros equipos se mencionan claramente las caracteristicas del adaptador de alimentacón necesario para su funcionamiento. El uso de un adaptador distinto al mencionado puede producir daños fisicos y/o daños al equipo conectado. El adaptador de alimentación debe operar con voltaje y frecuencia de la energia electrica domiciliaria exitente en el país o zona de instalación.

## Technical Support

If you have any questions regarding the product installation, please contact our Technical Support. Toll free US/Canada: 1-866-845-3673 Regional phone numbers available at www.trendnet.com/support Product Warranty Registration Please take a moment to register your product online. Go to TRENDnet's website at: http://www.trendnet.com/register

TRENDnet

20675 Manhattan Place, Torrance, CA 90501. USA Copyright © 2014. All Rights Reserved. TRENDnet.